ORIENTAÇÕES DO SISTEMA - MONITORA COVID Usuário Escola

## 1. Tela de Login

O acesso ao sistema Monitora COVID é através do link: <u>https://monitoracovid.educacao.mg.gov.br</u>.

Na imagem abaixo, é apresentada a tela de login do sistema.

É necessário informar o e-mail da escola.

É necessário informar a senha, por padrão é "monitora+cod\_escola" .

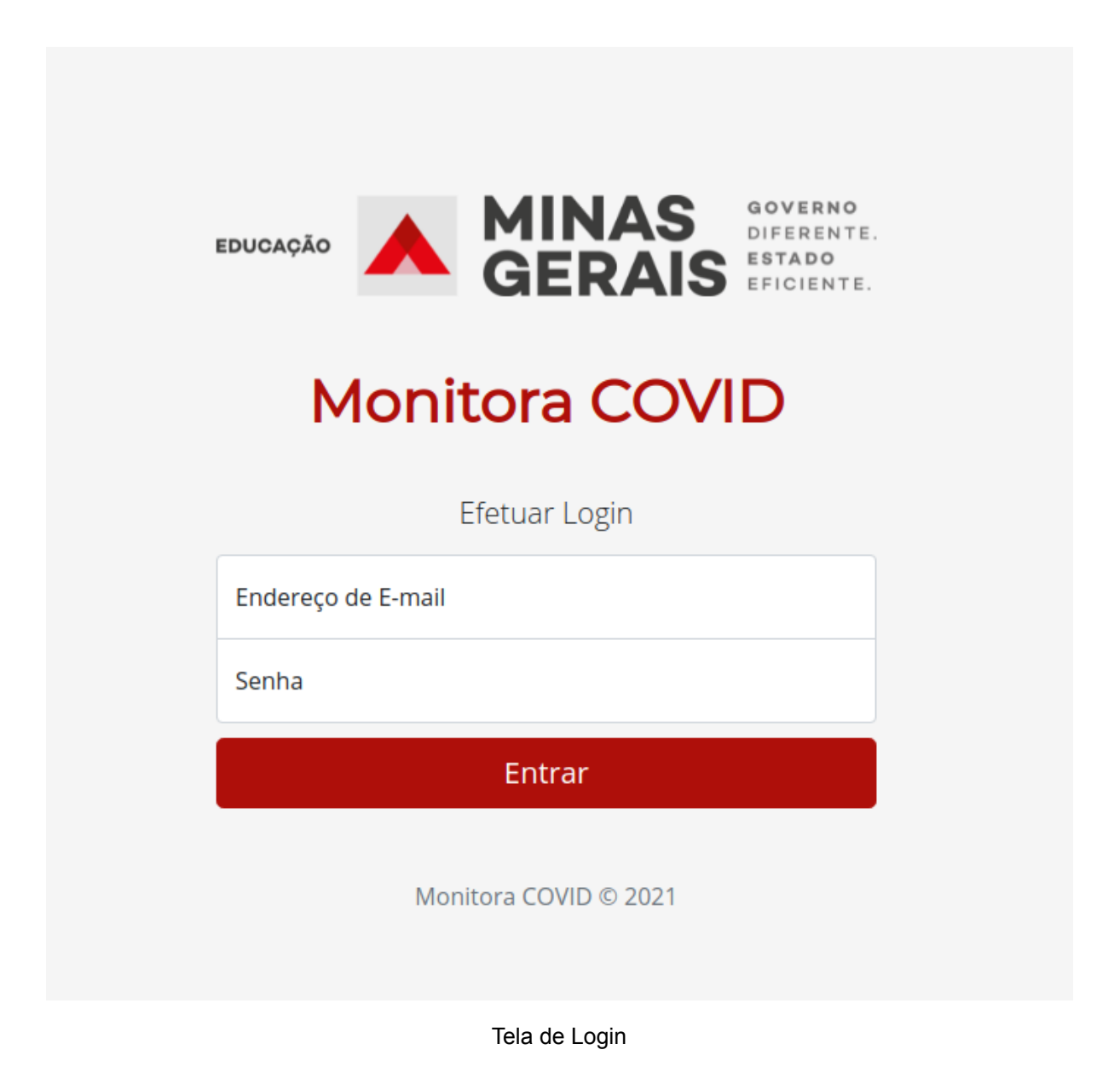

# 2. Página Inicial

Na imagem abaixo, é apresentada a página inicial do sistema.

Nela temos o menu principal com os seguintes itens: Inicio (que redireciona para a página inicial do sistema; Reporte de Servidores (que apresenta a tela de reportes realizados dos servidores da escola; Reporte de Alunos (que apresenta a tela de reportes de alunos da escola); Sair (que realiza logout no sistema).

Logo abaixo, no conteúdo principal, temos as opções para o reporte de servidores ou alunos que apresentem sintomas de COVID-19.

#### Monitora COVID

Inicio Reporte de Servidores Reporte de Alunos Sair

#### MONITORAMENTO DOS SERVIDORES E ESTUDANTES QUE REPORTAREM SINTOMAS DE COVID-19.

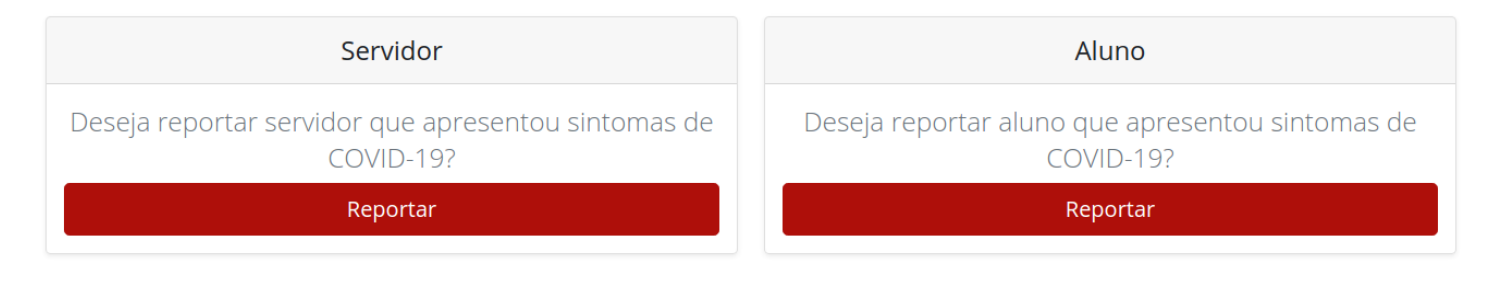

🔺 Monitora COVID © 2021

Tela Inicial

## 3. Busca

### 3.1 Servidores

Na imagem abaixo é apresentado a página de busca dos servidores da escola pelo MASP, sem o "-" para dividir o DV.

MONITORAMENTO DOS SERVIDORES E ESTUDANTES QUE REPORTAREM SINTOMAS DE COVID-19.

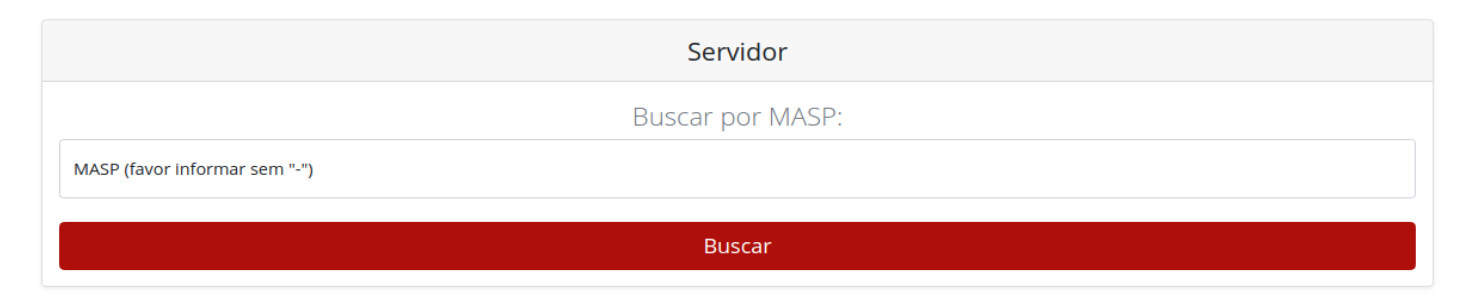

Tela Busca Servidor

## 3.2 Alunos

Na imagem abaixo é apresentado a tela de busca de alunos da escola pelo ID da Matricula do SIMADE, sem "-".

MONITORAMENTO DOS SERVIDORES E ESTUDANTES QUE REPORTAREM SINTOMAS DE COVID-19.

| Aluno                                 |
|---------------------------------------|
| Buscar por Matricula:                 |
| (Inserir o ID da Matricula do SIMADE) |
| Matricula (favor informar sem "-")    |
| Buscar                                |

Tela Busca Aluno

# 4. Reporte de Sintomas

## 4.1 Servidor

Na imagem abaixo é apresentado o formulário para reporte de sintomas do servidor, após a busca do mesmo. Os campos "Telefone para Contato" e "Data que Apresentou Sintomas" possuem preenchimento obrigatório. O campo "Confirmação de Diagnóstico de COVID-19" não possui preenchimento obrigatório.

| Reportar                                | Servidor |
|-----------------------------------------|----------|
| DADOS DA ESCOLA:                        |          |
| Identificação da Município:             |          |
| Código da Escola:                       |          |
| Identificação da Escola:                |          |
| Nome do Gestor Escolar:                 |          |
| MaSP do Gestor Escolar:                 |          |
|                                         |          |
| DADOS DO SERVIDOR:                      |          |
| Nome do Servidor:                       |          |
| MaSP:                                   |          |
| Admissão:                               |          |
| Carreira:                               |          |
| Turno:                                  |          |
| Telefone para Contato:                  |          |
|                                         |          |
| Data que Apresentou Sintomas:           |          |
| dd/mm/2021                              | •        |
| Confirmação do Diagnóstico de COVID-19: |          |
| ○ Sim                                   |          |
| ○ Não                                   |          |
|                                         |          |
| Reportar                                | Cancelar |
|                                         |          |

Tela de Reporte Servidor

## 4.2 Aluno

Na imagem abaixo é apresentado o formulário para reporte de sintomas do aluno, após a busca do mesmo. Os campos "Responsável pela Comunicação", "Telefone para Contato" e "Data que Apresentou Sintomas" possuem preenchimento obrigatório. O campo "Confirmação de Diagnóstico de COVID-19" não possui preenchimento obrigatório.

| Reporta                                 | r Aluno  |
|-----------------------------------------|----------|
| DADOS DA ESCOLA:                        |          |
| Identificação da SRE:                   |          |
| Identificação da Município:             |          |
| Código da Escola:                       |          |
| Identificação da Escola:                |          |
| Nome do Gestor Escolar:                 |          |
| MaSP do Gestor Escolar:                 |          |
|                                         |          |
| DADOS DO ALUNO:                         |          |
| Nome do Aluno:                          |          |
| Matricula:                              |          |
| Nivel/Etapa:                            |          |
| Turma:                                  |          |
| Turno:                                  |          |
| Responsável pela Comunicação:           |          |
|                                         |          |
| Telefone para Contato:                  |          |
|                                         |          |
| Data que Apresentou Sintomas:           |          |
|                                         | 5        |
| Confirmação do Diagnóstico de COVID-19: |          |
| ○ Sim<br>○ Não                          |          |
|                                         |          |
| Reportar                                | Cancelar |

Tela de Reporte Aluno

# 5. Reportes Realizados

#### 5.1 Servidores

Na imagem abaixo é apresentado a lista de casos reportados de servidores que apresentaram sintomas de COVID-19 na escola.

Na lista tem as opções de editar os dados informados ou de deletar o caso

reportado. Para executar tais ações, basta clicar no ícone 🏾 🖉 para editar

ou no ícone 🗵 para deletar.

| Nome do Servidor Masp A | Admissão | Carreira | Turno        | Telefone para<br>Contato | Data dos<br>Sintomas | Confirmação de<br>Covid | Editar | Deletar |   |
|-------------------------|----------|----------|--------------|--------------------------|----------------------|-------------------------|--------|---------|---|
|                         | PEB      |          |              | 11/06/2021               | SIM                  | ×                       | ×      |         |   |
|                         |          |          | EEB          |                          |                      | 13/06/2021              | SIM    | Ø       | × |
|                         | PEB      |          |              | 12/05/2021               | NÃO                  | ×                       | ×      |         |   |
|                         |          |          | PEB          |                          |                      | 14/06/2021              | SIM    | Ø       | × |
|                         |          |          | PEB          |                          |                      | 14/06/2021              | NÃO    |         | × |
|                         |          |          | PEB /<br>DIV |                          |                      | 14/06/2021              | NÃO    | Ø       | × |
|                         |          |          | PEB          |                          |                      | 14/06/2021              | SIM    | ×       | × |
|                         |          |          | PEB          |                          |                      | 12/06/2021              | SIM    | N       | × |

#### CASOS REPORTADOS DE SERVIDORES NA SUA ESCOLA

Primeira 1 Última

🔺 Monitora COVID © 2021

Tela de Casos Reportados de Servidores

Para que não ocorra um equívoco clicando no botão de deletar e excluir o caso reportado, é necessário que confirme a ação desejada.

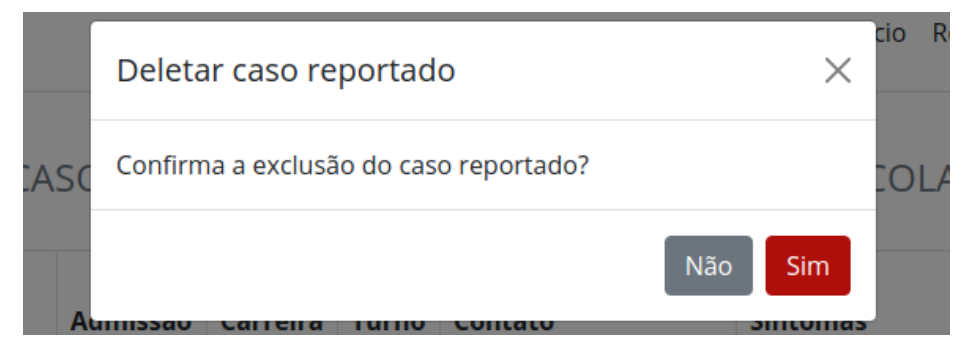

Confirma a exclusão do caso reportado

### 5.2 Alunos

Na imagem abaixo é apresentado a lista de casos reportados de alunos que apresentaram sintomas de COVID-19 na escola.

Na lista tem as opções de editar os dados informados ou de deletar o caso

reportado. Para executar tais ações, basta clicar no ícone 🏾 🗹 para editar

ou no ícone 🗵 para deletar.

| Nome do Aluno | Matricula | Nível / Etapa                          | Turma | Turno | Reponsável | Telefone para<br>Contato | Data dos<br>Sintomas | Confirmação<br>de Covid | Editar | Deletar |
|---------------|-----------|----------------------------------------|-------|-------|------------|--------------------------|----------------------|-------------------------|--------|---------|
|               |           | ENSINO FUNDAMENTAL<br>ANOS INICIAIS/1° |       | TARDE | O pai      |                          | 15/06/2021           | SIM                     | ×      | ×       |
|               |           | ENSINO FUNDAMENTAL<br>ANOS INICIAIS/1° |       | TARDE | A Mãe      |                          | 01/06/2021           | SIM                     | ×      | ×       |
|               |           | ENSINO FUNDAMENTAL<br>ANOS INICIAIS/1º |       | TARDE | O diretor  |                          | 03/06/2021           | SIM                     | ×      | ×       |
|               |           | ENSINO FUNDAMENTAL<br>ANOS INICIAIS/1° |       | TARDE | O diretor  |                          | 03/06/2021           | SIM                     | ×      | ×       |
|               |           | ENSINO FUNDAMENTAL<br>ANOS INICIAIS/1° |       | TARDE | O diretor  |                          | 03/06/2021           | NÃO                     | ×      | ×       |
|               |           | ENSINO FUNDAMENTAL<br>ANOS INICIAIS/1° |       | TARDE | O diretor  |                          | 03/06/2021           | SIM                     | ×      | ×       |
|               |           | ENSINO FUNDAMENTAL<br>ANOS INICIAIS/1° |       | TARDE | O Diretor  |                          | 11/06/2021           | NÃO                     | Ø      | ×       |

#### CASOS REPORTADOS DE ALUNOS NA SUA ESCOLA

Primeira Última Para que não ocorra um equívoco clicando no botão de deletar e excluir o caso reportado, é necessário que confirme a ação desejada.

|    | Deletar caso reportado X               | cio    |
|----|----------------------------------------|--------|
| CA | Confirma a exclusão do caso reportado? | L/     |
| a  | Não Sim                                | C<br>S |

Confirma a exclusão do caso reportado